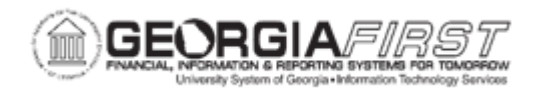

## PO.020.880 – CREATING A REQUISITION CHANGE ORDER

| Purpose                      | <ul> <li>To create a Requisition with multiple SpeedCharts.</li> <li>To explain the purpose and benefit of Multiple SpeedCharts when creating a Requisition.</li> </ul>                                                                                                    |
|------------------------------|----------------------------------------------------------------------------------------------------|
| Description                  | A Speedchart contains accounting information to be assigned to<br>the item being purchased. Multiple Speedcharts allow the<br>requestor to designate a specific quantity to a one Speedchart<br>(one set of accounting codes) another quantity to a second<br>Speedchart, and so on. Unlike multiple Speedcharts on Purchase<br>Orders that can be distributed by Quantity or Amount, Requisition<br>SpeedCharts are distributed by Quantity only.<br>The purpose of multiple SpeedCharts on a Requisition is to<br>provide the ability to designate specific quantities of an item to<br>specific Speedcharts. |
| Security Role                | BOR_PO_REQ_MAINT                                                                                                    |
| Dependencies/<br>Constraints | None                                                                                                    |
| Additional<br>Information    | None                                                                                                    |

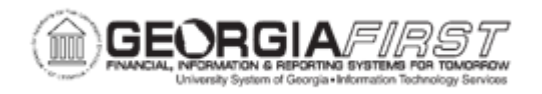

## **Procedure**

Below are step by step instructions on how to create a Requisition with multiple Speedcharts. The Requisition is for paper cutters. Users will request three paper cutters, each going to a different Speedchart.

| Step | Action                                                |
|------|-------------------------------------------------------|
| 1.   | Click the NavBar icon                                 |
| 2.   | Click the Navigator icon.                             |
| 3.   | Click the <b>Purchasing</b> link.                     |
| 4.   | Click the <b>Requisitions</b> link.                   |
| 5.   | Click the Add/Update Requisitions link.               |
| 6.   | Click the <b>Add</b> button.                          |
| 7.   | Enter "PAPER CUTTERS" in the Description field.       |
| 8.   | Enter "3" in the <b>Quantity</b> field.               |
| 9.   | Enter "EA" in the UOM field.                          |
| 10.  | Click the <b>Category</b> button.                     |
| 11.  | Enter "PAPER" in the Description field.               |
| 12.  | Click the Look Up button.                             |
| 13.  | Click an entry in the <b>Description</b> column.      |
| 14.  | Enter "29.99" in the Price field.                     |
| 15.  | Click the horizontal scrollbar.                       |
| 16.  | Click the Schedule button.                            |
| 17.  | Click the <b>Distribution</b> button.                 |
| 18.  | Click the Multi-SpeedCharts link.                     |
| 19.  | Click the SpeedChart button.                          |
| 20.  | Click an entry in the SpeedChart Key column.          |
| 21.  | Enter "1" in the <b>Quantity to Distribute</b> field. |
| 22.  | Click the Add a new row at row 1 (Alt+7) button.      |
| 23.  | Click the SpeedChart button.                          |
| 24.  | Click an entry in the SpeedChart Key column.          |
| 25.  | Enter "1" in the Quantity to Distribute field.        |
| 26.  | Click the Add a new row at row 2 (Alt+7) button.      |
| 27.  | Enter "TC1" in the SpeedChart field.                  |
| 28.  | Enter "1" in the <b>Quantity to Distribute</b> field. |

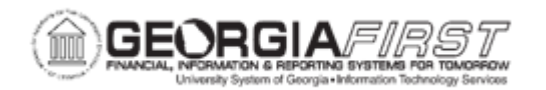

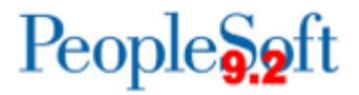

| Step | Action                                    |
|------|-------------------------------------------|
| 29.  | Click the <b>OK</b> button.               |
| 30.  | Click the <b>OK</b> button.               |
| 31.  | Enter "08/30/2007" in the Due Date field. |
| 32.  | Click the Return to Main Page link.       |
| 33.  | Click the Save button.                    |